Select Current Patient

Choose an Encounter Choose an Order

Create New Encounter

Create New Order

## **Media Manager Scanning**

Follow these steps to scan via Media Manager.

The recommended maximum numbers of pages to scan through Media Manager is 10 to 15.

1. Click the **Media Manager** button on the Hyperspace toolbar.

*Tip:* If the button is not on your Hyperspace toolbar, Media Manager is also accessible by clicking *Epic button > Patient Care > Media Manager*.

- 2. Type in the patient identifiers to search for your patient in the **Patient Lookup** window.
- 3. <u>It is important to choose the appropriate **Level** to scan the document to a chart.</u>

*Note:* Levels help distinguish where documentation belongs in a chart. Only appropriate document types will appear for each level chosen.

| Level      | Description                                              | Examples                  | Tip Sheet(s)                       |
|------------|----------------------------------------------------------|---------------------------|------------------------------------|
| Select     | Scans to the patient level; not specific to an           | Power of Attorney         | Scanning Patient Level Doc Types   |
| Current    | encounter.                                               | Photo ID                  |                                    |
| Patient    |                                                          | Administrative Forms      |                                    |
| Choose an  | Scans to a specific, chosen encounter (e.g. office       | Procedure Note            | Scanning Encounter Level Doc Types |
| Encounter  | visit); a prompt will appear to select the encounter.    | Consent for Procedure     |                                    |
|            |                                                          | Radiology Report          |                                    |
| Choose an  | Scans to a specific internal order result; a prompt will | Historical Lab            | Scanning Order Level Doc Types     |
| Order      | appear to choose an order on the patient chart.          | Outside Procedure         |                                    |
|            |                                                          | EKG Report                |                                    |
| Create New | Scans to new encounters (upcoming appointment or         | See "Choose an Encounter" | Scanning Encounter Level Doc Types |
| Encounter  | visit outside of Partners network); a prompt will        |                           | Scanning Pre-Visit Documentation   |
|            | appear to create an encounter on the patient chart.      |                           |                                    |
| Create New | Scans order result documentation performed outside       | See "Choose an Order"     | Scanning Order Level Doc Types     |
| Order      | of Partners or for an upcoming visit; a prompt will      |                           | Scanning Pre-Visit Documentation   |
|            | appear to create a new order on the patient chart.       |                           |                                    |

## 4. Select the **Scan** button in the toolbar to launch the Front Office Scanning module.

*Note:* Although it may not be noticeable, the new window that opens up is the OnBase application.

|                                                                                                    | Keyword                                                                                                    | Value                                                                                                    |       |                                                                                                    |                                                                     |
|----------------------------------------------------------------------------------------------------|----------------------------------------------------------------------------------------------------|----------------------------------------------------------------------------------------------------|-------|----------------------------------------------------------------------------------------------------|---------------------------------------------------------------------|
|                                                                                                    | CSN:<br>Admit Date:<br>PMRN:<br>Patient Last Name:<br>Patient First Name:<br>Import Source:<br>Epic Login Loc: | / /<br>20401012503<br>TRAINING<br>HHONBASE<br>EPIC<br>BWF Faulkner Hospital Main Campus                                   | •     | Patient Dataset is<br>populated from E<br>consists of the ke<br>information used<br>scanned docume<br>Keyword example<br>Patient Name, M<br>Record Number, | s<br>ipic and<br>yword<br>to index<br>nts.<br>es:<br>edical<br>etc. |
| Store Images as                                                                                                    |                                                                                                    | Document                                                                                                    | Pag   | e(s) Date                                                                                                    | Pending V                                                           |
| Photo ID                                                                                                    |                                                                                                    | HIM ROI Authorization - MRN: - Pt. Name: TRAINING, H                                                                      | . 3   | 5/14/2015                                                                                                    | NO                                                                  |
| Scan ins Card Insurance Card (0)                                                                                                    |                                                                                                    | HIM ROI Authorization - MRN: - Pt. Name: TRAINING, H                                                                      | . 2   | 5/15/2015                                                                                                    | NO                                                                  |
| Antenation         HM ROLATERADO ()           Sign Rey Doc         Bite Document Type ()           Sign Rey Doc         Bite Document Type () |                                                                                                    | <ul> <li>Previously scanned documents for<br/>lower right-hand panel.</li> <li>This ensures the same documents</li> </ul> | r the | patient will displa                                                                                                    | y in the<br>ple times.                                              |
| Ready to scan                                                                                                    | Page 0 of 0 NIIM                                                                                               |                                                                                                    |       |                                                                                                    |                                                                     |

- 5. Place the document in the scanner with the appropriate orientation for the scanner you are using.
- 6. Choose what you want to scan on the left side of the **Store Images As** section.

Example: Scan ROI Authorization, Scan Any Doc Type, etc.

- These buttons are pre-configured to scan in black & white or color, and to scan either one side of the page (simplex) or both sides of the page (duplex).
- Once the button is clicked, the document will be scanned.
- After the document is scanned, the document will display in the upper right-hand pane of the window.
- If you are not satisfied with the currently displayed image, you can select Rescan or Delete to correct the page.
- 7. To begin Indexing, click the appropriate button on the right side of the **Store Images As** section to assign that document to a document type.

**Example:** If you scanned using the **Scan Any Doc Type** button, click **Select Doc Type**.

8. Choose the **Document Type** from the dropdown menu:

| Document Information                        | ×   |
|---------------------------------------------|-----|
| Document Type:                              |     |
|                                             | -   |
| Administrative Forms                        |     |
| Birth Certificate Registration Form         |     |
| Care Everywhere Authorization Form          |     |
| Comfort Care Form                           |     |
| Consent - Acknowledgement of Privacy Notice |     |
| Consent - Release of Medication History     |     |
| Consent - Research                          |     |
| Consent - Telehealth                        |     |
| Data Sharing with all MIIS Providers        |     |
| Durable Power of Attorney                   |     |
| Healthcare Proxy                            | Per |
| NUHIM ROLAuthorization                      | lo  |

## 9. Enter a Document Description and select OK.

*Note:* Once the document has been assigned to a document type, it will appear as a line item in the lower right-hand pane of the Front Office Scanning viewer.

- A checkmark will appear on the document type button when clicked.
- Continue scanning and indexing additional documents for that patient.

| Upload Images |  |
|---------------|--|
|---------------|--|

10. Select Upload Images in the bottom left-hand corner to upload the scan to OnBase. Once uploaded, the scanned documents and descriptions will then be viewable in Epic. If mistakes are made during indexing, instead of clicking Upload Images, you can click Discard Images in the bottom left-hand corner and start over again. Once a document is uploaded it cannot be deleted in Media Manager. Follow the Doc Corrections workflow, or refer to the Doc Corrections tipsheet, to request the document be deleted.

*Note:* If the Doc Type was mapped to a Note Type in Epic, may need to choose and accept the Note Author before it is uploaded into Epic.

## **Additional Notes:**

- If there are other documents to scan to the *same patient*, start the process from step **3**, and continue.
- If there are other documents to scan to a *different patient*, start the process from step **1** and continue.